## Cara Mendaftarkan Akun & Mempersiapkan Akun Toko di Nibrasplay

## Panduan Buat Akun Mitra Nibrasplay

Sebelum mulai berjualan di Nibrasplay, Pastikan Anda sudah mendapatkan akses masuk aplikasi Nibrasplay dari jaringan upline ataupun dari pihak NBRS Corp. Berikut 4 langkah mudah buat akun di Nibrasplay.

- 1. Meminta akses untuk nibras play dengan cara menghubungi jaringan upline maupun pihak NBRS Corp dengan nomor 081110555012 atau E-mail halo@nibrasplay.co.id
- 2. Buka Website Nibrasplay di www.nibrasplay.co.id lalu temukan dan klik tombol tulisan **Daftar Mitra Sekarang**. Untuk sampai pada halaman masuk aplikasi

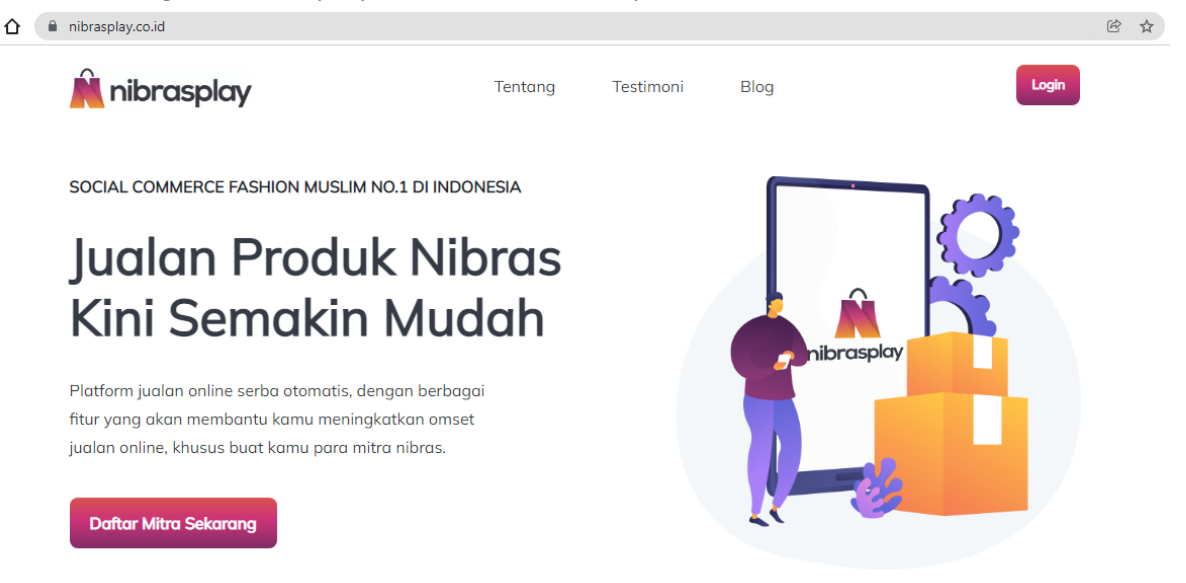

3. Pada halaman aplikasi, anda akan diarahkan untuk memasukkan alamat email dan password yang sebelumnya sudah diberikan oleh jaringan upline maupun pihak NBRS Corp. Klik tombol **masuk** jika Anda sudah melengkapi kolom email dan password.

| 🗎 nibrasplay                                              |  |
|-----------------------------------------------------------|--|
| Selamat Datang, Mitra<br>Silahkan login untuk melanjutkan |  |
| Masukkan Email                                            |  |
| Or Masukkan Password                                      |  |
| MASUK                                                     |  |
| G SIGN IN WITH GOOGLE                                     |  |

4. Pada tahap selanjutnya, Anda akan diminta untuk memasukkan kode **Nibras ID**. Kode tersebut bisa didapatkan dari pihak NBRS Corp. Kode yang dikirimkan berupa 7 karakter kombinasi huruf dan angka.

| M nic        | aspidy          |
|--------------|-----------------|
| Silahkan Mas | ukkan Nibras ID |
| Nibras ID    |                 |
|              |                 |
| รเ           | IBMIT           |
| LO           | GOUT            |
|              |                 |

5. Selamat, Anda sudah berhasil masuk ke website mitra Nibrasplay. pada Awal masuk, Anda akan berada pada tampilan dashboard mitra Nibrasplay. Kini, saatnya untuk mempersiapkan Akun toko Anda sebelum berjualan.

| <u> </u> r   | ibrasplay <      | Dashboard         | Mitra            |               |                  |                 | Mar 12              | 2, 2022 - Apr 10, 2022 |
|--------------|------------------|-------------------|------------------|---------------|------------------|-----------------|---------------------|------------------------|
| ħ            | Home             | Akumulasi Seller  | Seller Terdaftar | Sellers Aktif | Jumlah Transaksi | Items Terjual   | Total Omset         | Total Gross            |
|              | Admin            | No data           | 0                | No data       | 0                | 0               | 0                   | 0                      |
| ılı          | Analytics        |                   | 0                | No data       | 0                | 0               | 0                   | 0                      |
| Ŵ,           | Notifications    | Trend pendaftaran | seller 4         | I Trend T     | ransaksi (Paid)  |                 | Trend Omset (Paid   | )                      |
| <del>o</del> | Orders           | 0.5               | Level            | 0.5           |                  | Record          | 0.5                 |                        |
| 0            | Pencairan Rekber | 0                 |                  | 0             |                  |                 | 0                   |                        |
|              | Product Stock    |                   |                  |               |                  |                 |                     |                        |
|              | Purchase Orders  | Trend Trendelia   |                  | Trund D       |                  |                 | Transid Oracist OOD |                        |
| 3            | Reward 🗸         |                   | - Record (       | Count 1       | engiriman COD    |                 |                     |                        |
| ×            | Settings         | 0.5               |                  | 0.5           |                  | Record<br>Count | 0.5                 | total_t                |
|              | SmartPO          | 0                 |                  | 0             |                  | _               | 0                   |                        |

 Lengkapi info data Anda di bagian menu Setting, berupa data profil, alamat, subdomain dan fitur.
 Pada bagian tab menu profil, isilah data yang berisi nama toko, Alamat toko dan nomor Customer Service toko Anda.

| Â,  | nibrasplay <     | Settings                  |        |           | Email : acme@nibrasplay.id<br>Level : distributor |
|-----|------------------|---------------------------|--------|-----------|---------------------------------------------------|
| A   | Home             | PROFIL                    | ALAMAT | SUBDOMAIN | FITUR                                             |
| **  | Admin            | Nama Toko                 |        |           |                                                   |
| 11. | Analytics        | Nibras Pusat              |        |           |                                                   |
| ۲   | Notifications    | Alamat                    |        |           |                                                   |
| ٥   | Orders           | Telepon<br>0821-2222-1111 |        |           |                                                   |
|     | Pencairan Rekber |                           |        |           |                                                   |
|     | Product Stock    |                           | SIM    | IPAN      |                                                   |
| Ì   | Purchase Orders  |                           |        |           |                                                   |
| 22  | Reward 🗸         |                           |        |           |                                                   |
| ۵   | Settings         |                           |        |           |                                                   |
|     | SmartPO          |                           |        |           |                                                   |

7. Pada bagian tab menu **alamat**, isilah detail alamat lengkap toko / gudang / tempat dimana stok produk Anda berada. Bagian alamat ini bertujuan sebagai lokasi acuan untuk layanan penjemputan barang (pick-up).

| Settings                                                                                                    |        |           |                                                                                                    |
|----------------------------------------------------------------------------------------------------|--------|-----------|----------------------------------------------------------------------------------------------------|
| PROFIL                                                                                                    | ALAMAT | SUBDOMAIN | FITUR                                                                                                    |
| Provinsi Banten Kota Kota Kota Tangerang Selatan Vecamatan Pondok Aren Alamat Lengkap (untuk Pickup pengiriman) Nibras Corp, Lt. 1 Jalan Ceger Raya No.9 RT3/RW1 Drop Barang (tidak di pickup) | •<br>• | Koordinat | Jakarta<br>BANTEN<br>BANTEN<br>Bandung<br>JAWA BARAT<br>Tasikm<br>a 2022 Sysrat Penggunaan Laporkan kesalahan peta |
| Pickup Coverage :                                                                                                    |        |           | SIMPAN                                                                                                    |

 Buatlah nama subdomain untuk toko anda. Buat nama yang sesuai dengan bisnis Anda dan mudah diingat. Anda hanya dapat membuat nama subdomain sekali dan tidak dapat diubah setelah disimpan. Ketentuan nama domain; tidak boleh memiliki spasi dan karakter seperti " ~!@#\$%^&\*()\_+=".

| Settings                                                                                                    |                                                           |           |       |
|----------------------------------------------------------------------------------------------------|-----------------------------------------------------------|-----------|-------|
| PROFIL                                                                                                    | ALAMAT                                                    | SUBDOMAIN | FITUR |
| Subdomain<br>acme<br>Subdomain tidak boleh memiliki spasi dan karakter khusus sepe<br>Subdomain tidak dapat diubah setelah disimpan, pastikan subd | arti " ~!@#\$%^&*()_+="<br>omain yang dimasukan sudah ber | nar.      |       |

9. Bagian tab Fitur pada menu Setting ini adalah untuk mengatur fitur khusus yang ingin Anda aktifkan di toko Anda. Fitur yang terdapat di dalamnya adalah Non-Aktifkan Orderan: Merupakan fitur untuk menutup toko / libur. Jika Anda sedang ingin menonaktifkan layanan pada toko Anda pada event atau waktu tertentu, Anda bisa hidupkan centang pada bagian ini.

| Settings                  |               |           | Email : acme@nibrasplay.id<br>Level : Nibras Distributor Center |
|---------------------------|---------------|-----------|-----------------------------------------------------------------|
| PROFIL                    | ALAMAT PICKUP | SUBDOMAIN | FITUR                                                           |
| Non-aktifkan pesanan baru |               |           |                                                                 |
| SIMPAN                    |               |           |                                                                 |
|                           |               |           |                                                                 |

10. Anda bisa menambahkan beberapa orang sebagai Admin untuk mengelola akun Nibrasplay Anda. Klik menu **Admin**, pada bagian tab admin, Anda akan menemukan tombol + warna oranye, lalu akan muncul window berisi data informasi akses Admin yang perlu Anda isi, berupa; email dan password yang ingin didaftarkan, peran akses (status role), dan bagian-bagian apa saja yang Admin dapat akses di akun Anda (URL Akses).

| Â         | nibrasplay <     | Ad | lmin               |              |                  | Email : acme@nibrasplay.id<br>Level : distributor |
|-----------|------------------|----|--------------------|--------------|------------------|---------------------------------------------------|
| •         | Home             |    |                    | ADMIN        | MITRA            |                                                   |
| 22        | Admin            |    |                    |              |                  |                                                   |
|           | Analytics        |    | Daftar Admin       | Tambah Admin | Q Cari           |                                                   |
| ۲         | Notifications    |    | Actions Email      | Email        | Diunggah         | Diubah                                            |
| ۵         | Orders           |    | / Ō                | Password     | 07/03/2022 11.59 | 07/03/2022 11.59                                  |
| C         | Pencairan Rekber |    | 🌶 <u>व</u> adminsa |              | 23/03/2022 18.52 | 23/03/2022 18.52                                  |
|           | Product Stock    |    | n 🕈 🗍 zenzenio     | Status Role  | 01/04/2022 11.05 | 01/04/2022 11.05                                  |
| ` <b></b> | Purchase Orders  |    |                    | URL Akses 👻  |                  |                                                   |
| 23        | Reward 🗸         |    |                    | BATAL SIMPAN | 5 Baris 👻  < <   | 1-3 Dari 3 Baris 🔉 刘                              |
| \$        | Settings         |    |                    |              |                  |                                                   |
|           | SmartPO          |    |                    |              |                  |                                                   |
| m         | Libat Taka Sava  | -  |                    |              |                  |                                                   |

11. Hal lainnya yang perlu Anda lakukan dalam mempersiapkan akun toko Anda sebelum berjualan adalah mengatur stok produk toko Anda. Klik menu **Product Stock,** lalu klik tombol + warna oranye untuk menambahkan stok produk sesuai dengan riil stock yang Anda miliki.

- a) Product: Merupakan artikel produk stok yang Anda miliki
- b) Variant: Merupakan jenis varian ukuran dan warna dari artikel yang Anda miliki
- c) Stock Tersedia: Merupakan jumlah stok produk yang Anda miliki

| <u>n</u> r | nibrasplay <     | Proc       | luct Sto | ck          |             |        |        |                | Email : acme<br>Level : distrit              | @nibrasplay.id<br>butor |
|------------|------------------|------------|----------|-------------|-------------|--------|--------|----------------|----------------------------------------------|-------------------------|
| ŧ          | Home             |            |          |             |             |        |        |                |                                              |                         |
| ••         | Admin            | P          | roduct   | Stock       |             |        |        |                | <b>Q</b> Cari Data                           | ×                       |
| 11.        | Analytics        | A          | ctions   | Product Id  | Nama Produk | Warna  | Ukuran | Stock Tersedia | Stock Dipesan                                |                         |
| ۲          | Notifications    | 1          | Ō        | BAA239      | NB A61      | MAROON | XS     | 84             | 16                                           |                         |
| ô          | Orders           | 1          | Ō        | BAA239      | NB A61      | OLIVE  | S      | 21             | 12                                           |                         |
| C          | Pencairan Rekber | 1          | Ō        | BAA239      | NB A61      | MAROON | S      | 19             | 2                                            |                         |
|            | Product Stock    | 1          | Ō        | BAA239      | NB A61      | OLIVE  | М      | 4              | 2                                            |                         |
|            | Rurebasa Ordera  | 1          | Ō        | BAA239      | NB A61      | OLIVE  | L      | 100            | 5                                            |                         |
| 5.         | Purchase Orders  |            |          |             |             |        |        | 5 Baris        | ▼  < < 1-5 Dari 39 Ba                        | ris > >                 |
| ×          | Reward V         |            |          |             |             |        |        |                |                                              |                         |
| \$         | Settings         |            |          |             |             |        |        |                | $\frown$                                     |                         |
|            | SmartPO          |            |          |             |             |        |        |                |                                              | OAD FILE                |
| <u>س</u>   | l ihat Toko Qava | •          |          |             |             |        |        |                |                                              |                         |
|            | Product Stock    | k          |          |             |             |        |        |                | Email : acme@nibraspl<br>Level : distributor | ay.id                   |
|            |                  |            |          |             |             |        |        | 0.000          |                                              |                         |
|            | Product Sto      | ock        |          |             |             |        | _      |                |                                              | <u>K</u>                |
|            | Actions          | Product Id | Tam      | bah Stok Pr | oduk        |        | Stoc   | k Tersedia     | Stock Dipesan                                |                         |
|            | Î                | BAA239     | Pro      | oduct       |             |        | ▼ 84   |                | 16                                           |                         |
|            | 1                | BAA239     |          |             |             |        | 21     |                | 12                                           |                         |
|            | <b>/</b> D       | BAA239     | Var      | riant       |             |        | 19     |                | 2                                            |                         |
|            | / 0              | BAA239     | Sto      | ok Tersedia |             |        | 4      |                | 2                                            |                         |
|            | <b>/</b>         | BAA239     | Sto      | ok Dipesan  |             |        | 100    |                | 5                                            |                         |
|            |                  |            |          |             |             | BATAL  | BUAT   | 5 Baris 👻 🛛 <  | . 1-5 Dari 39 Baris 🗲                        | >                       |

12. Kini web toko Anda sudah siap digunakan. Cek tampilannya pada menu Lihat Toko Saya, dan Sebarkan link toko Anda sebanyaknya-banyaknya.

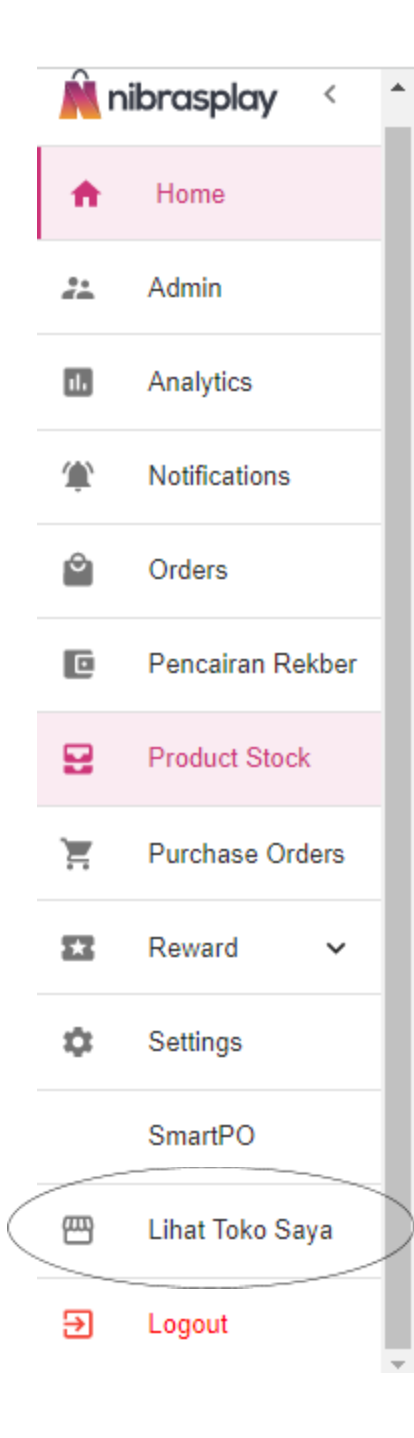

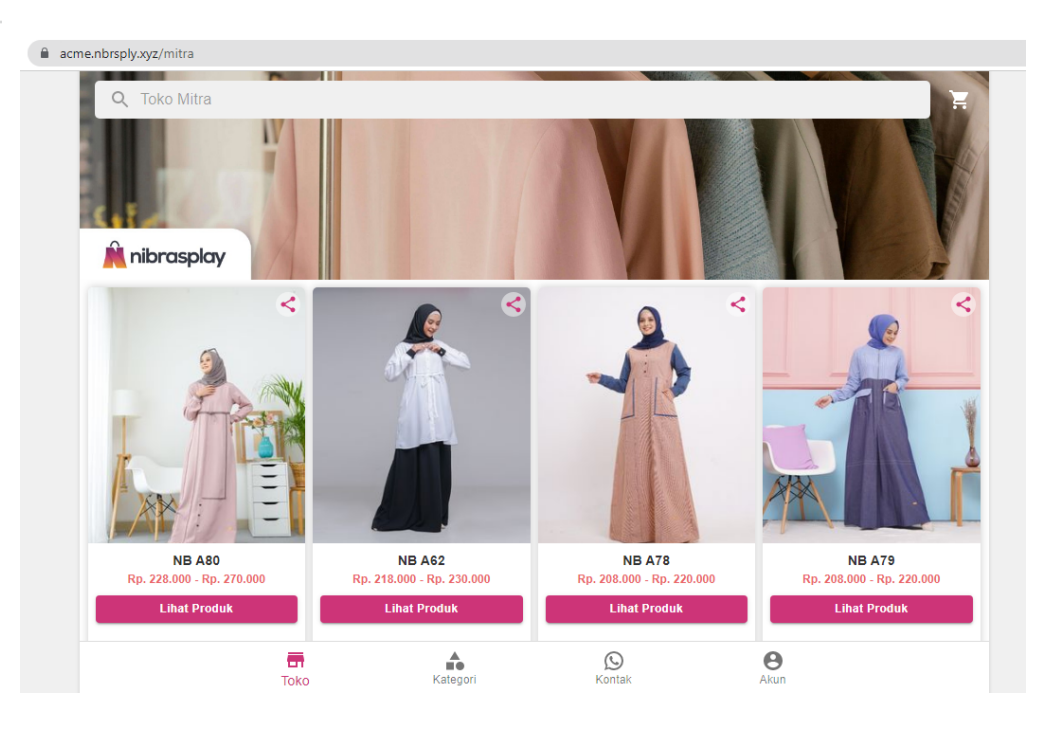

Setelah melakukan langkah-langkah diatas, maka kini akun toko Anda sudah siap untuk berjualan di Nibrasplay dengan mudah dan tersistem.

## Cara Mendaftarkan Akun & Mempersiapkan Akun Toko di Nibrasplay

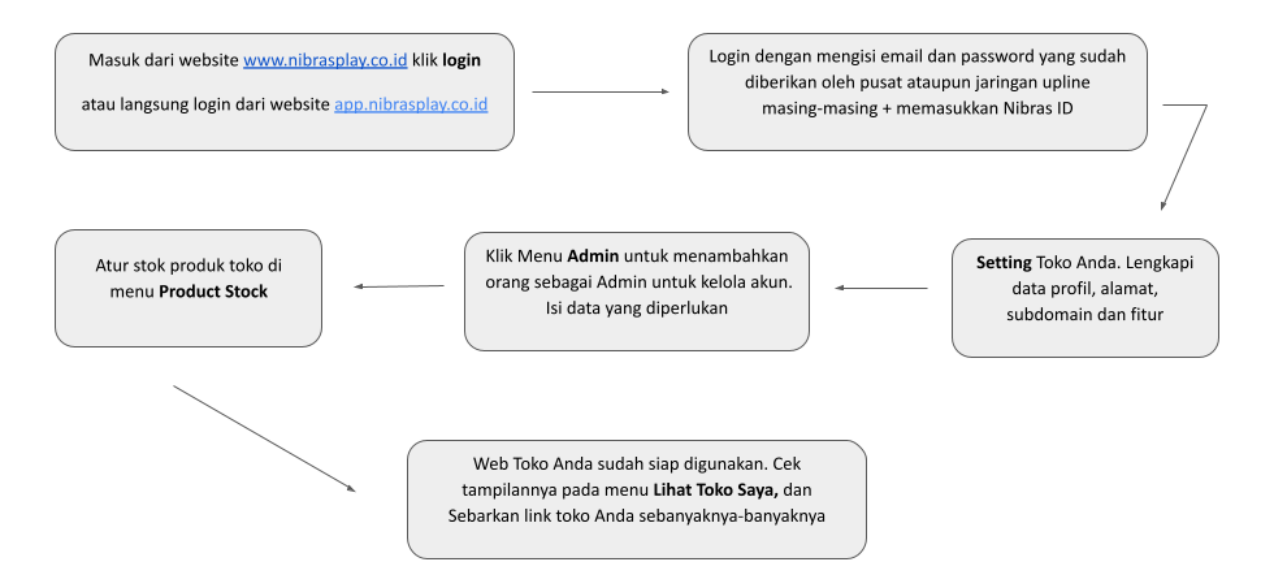